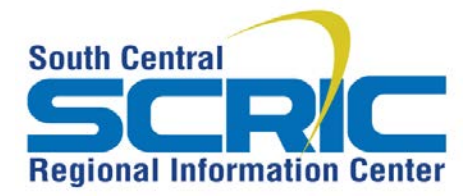

# How-To Add A Closing/Alert Message to the District Website

Summary: School Closings and Alerts can be displayed in red at the top of every page on your district website.

Prerequisites: Must have proper administrative credentials to add the message

### **Steps:**

- 1. Log in to eSchoolView. Under Administration Options, click Closings & Alerts.
- 2. Step 1-Complete these fields:
  - a. Closing Date: use the calendar icon
  - b. Remove Closing Time: time the closing/Alert message should come OFF the website
  - c. **Closing Type**: Choose from Dropdown
  - d. Show now: Alert goes up immediately on website
  - e. Message: Type a short, descriptive message. Text can be bolded, centered etc.
  - f. **Site Sections affected**: "Site wide" **means all buildings in district are affected,** or choose from the list of schools. (The message will still <u>go on every webpage</u>, but will designate certain buildings only)
- 3. Click Continue

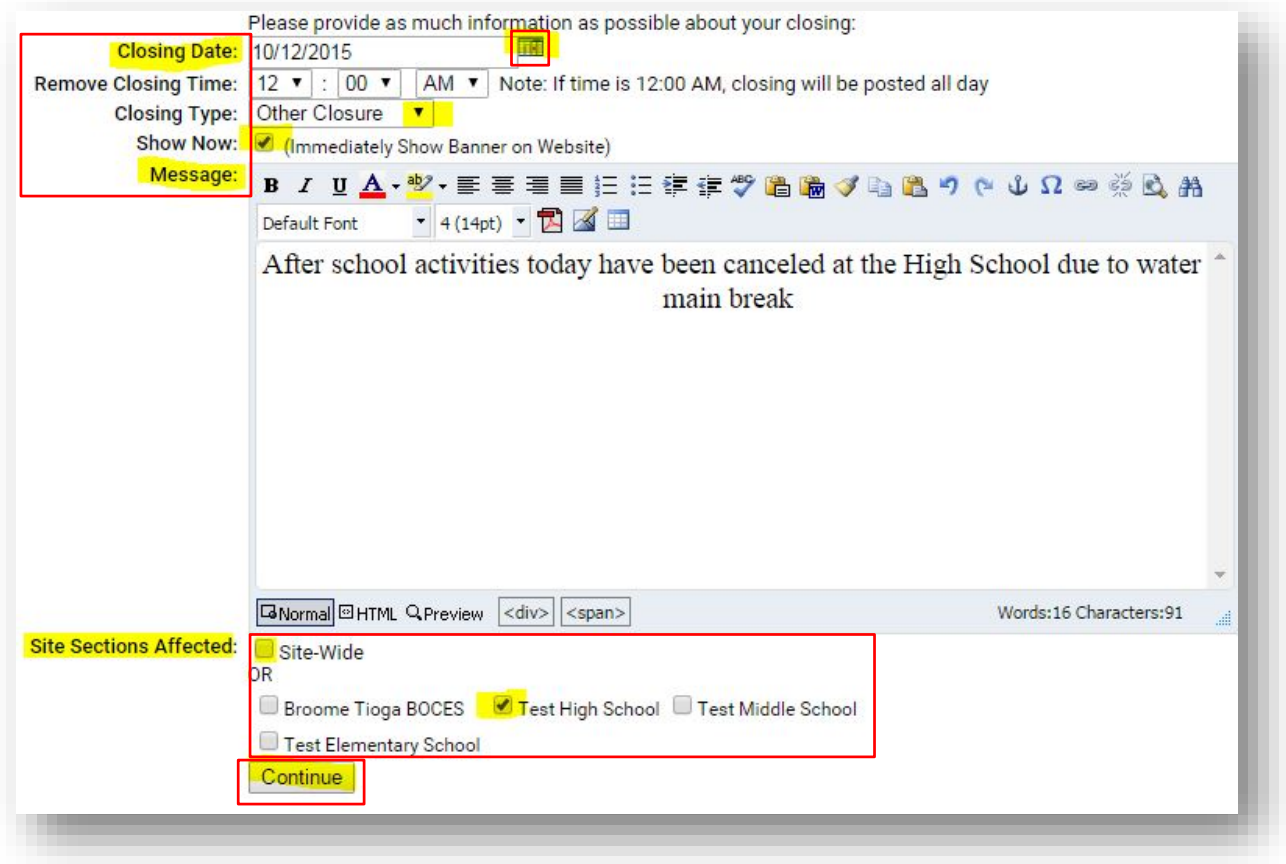

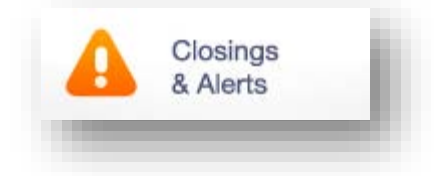

#### 4. Step 2- Notifications (SchoolMessenger users will not need to use this feature)

- a. Check Public Users: Only if your district offers a public user registration and notification
- b. Check Staff Members: Click here to send an email to staff
- c. Message only NO notifications- leave both boxes UNCHECKED (skip steps 5a-5e)
- d. Click Save and Send (even if no notifications)

| Step 2 - Notifications: | Send Notification To Subscribed Public Users |  |  |
|-------------------------|----------------------------------------------|--|--|
|                         | Send Notification To Staff Members           |  |  |
|                         | 🖘 Cancel 😼 Save & Send                       |  |  |
|                         | Save a Sena                                  |  |  |

## 5. EDITING the DEFAULT Notifications prior to sending:

a. Changing the Text Message is recommended. HIGHLIGHT ALL or PART of the default Text Message

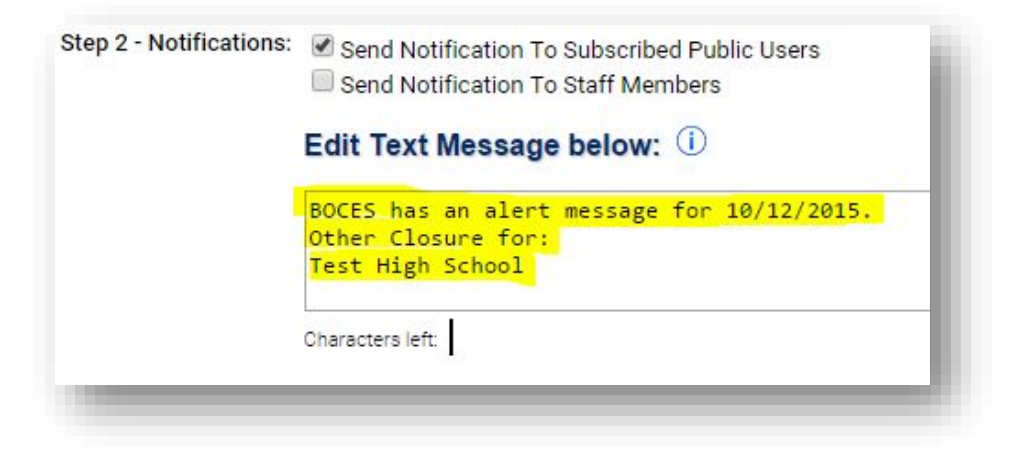

b. Hit Delete to clear the default text. Notice the character limit for the text. Max is 145

| Step 2 - Notifications: | Send Notification To Subscribed Public Users Send Notification To Staff Members |  |  |  |  |
|-------------------------|---------------------------------------------------------------------------------|--|--|--|--|
|                         | Edit Text Message below: 🛈                                                      |  |  |  |  |
|                         |                                                                                 |  |  |  |  |
|                         | Characters left: 145                                                            |  |  |  |  |

c. **Type** in your new text message.

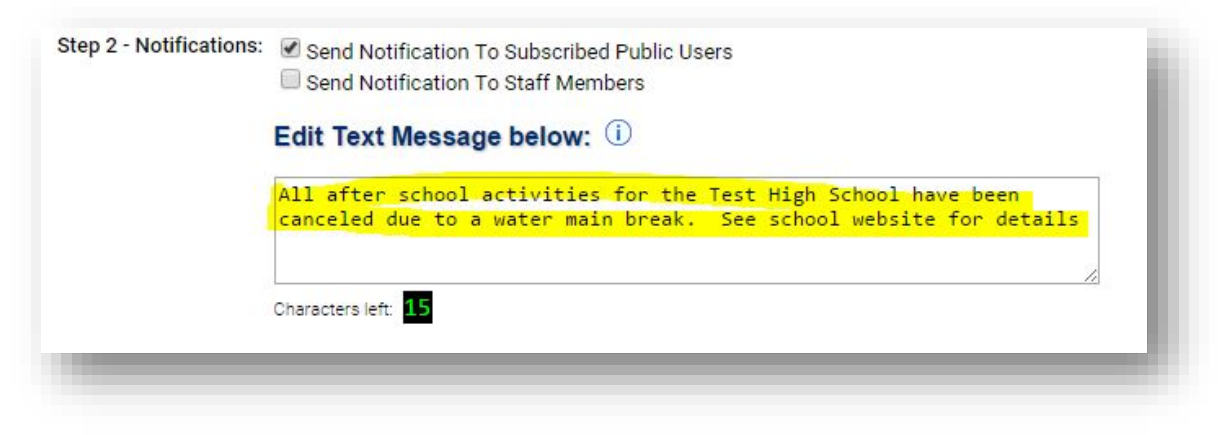

The amount of characters left will display below the text message area. Do not exceed this limit

d. Now, edit the Email message IF DESIRED (no character limit).

| Step 2 - Notifications: | Send Notification To Subscribed Public Users                                                                                         |                      |    |  |  |  |
|-------------------------|----------------------------------------------------------------------------------------------------|----------------------|----|--|--|--|
|                         | Send Notification To Staff Members                                                                                                   |                      |    |  |  |  |
|                         | Edit Text Message below: 🕕                                                                                                    |                      |    |  |  |  |
|                         | All after school activities for the Test High School have been<br>canceled due to a water main break. See school website for details | 2<br>2               |    |  |  |  |
|                         | Characters left: 15                                                                                                    | 2                    |    |  |  |  |
|                         | Email Message:                                                                                                    |                      |    |  |  |  |
|                         | B / U A - ≣ ≣ ≣ 듣 듣 ≇ ≇ 🗇 ∞ 🐰 🖬 📇 🤊 (~ 🥺                                                                                             |                      |    |  |  |  |
|                         | This is a message to notify you that <u>BOCES</u> has an alert message for 10/12/                                                    | 2015.                | *  |  |  |  |
|                         | Other Closure for:<br>- Test High School                                                                                             |                      |    |  |  |  |
|                         | Additional Information                                                                                                    |                      |    |  |  |  |
|                         | After school activities today have been canceled at the High School due to water<br>main break                                       |                      |    |  |  |  |
|                         |                                                                                                    |                      |    |  |  |  |
|                         |                                                                                                    |                      | *  |  |  |  |
|                         | GNormal HTML Q Preview <a href="https://www.span.span.span.span.span.span.span.span</td> <td>ds:37 Characters:231</td> <td>al</td>   | ds:37 Characters:231 | al |  |  |  |
|                         |                                                                                                    |                      |    |  |  |  |

e. Then click Save and Send.

6. A Note to be patient when notifications are sent will pop up (even if you don't send them).

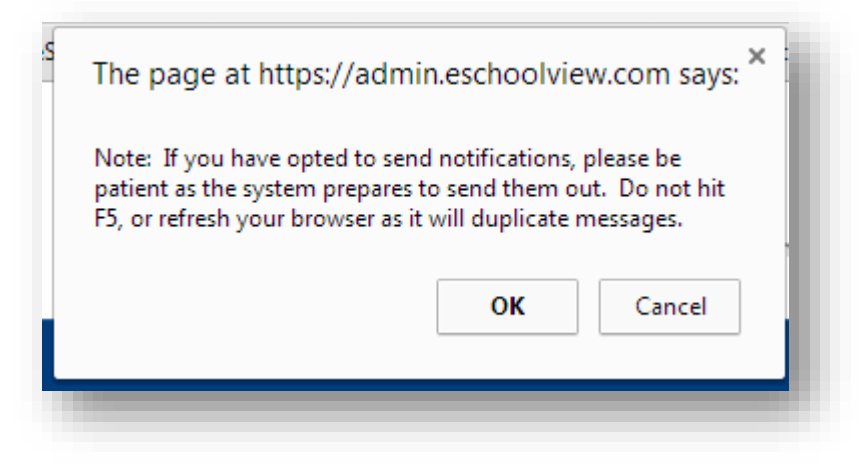

Hitting send again or refreshing your browser will result in multiple messages being sent

# Tip:

You can Remove or Edit any Message at any time by clicking Edit All Closings under Closings/Alerts in Effect

| Closing         | js/Alerts In Ef   | fect                        |                              |             |                                                                                                |  |  |
|-----------------|-------------------|-----------------------------|------------------------------|-------------|------------------------------------------------------------------------------------------------|--|--|
| School Closings |                   |                             |                              | losings l   | ngs In Effect For Today                                                                        |  |  |
|                 |                   |                             | Remove All Alert             | ts          | Edit All Closings (NEW)                                                                        |  |  |
|                 | Date<br>11/4/2014 | <b>Type</b><br>2-Hour Delay | School<br>Broome Tioga BOCES | Mess<br>Due | age<br>to snow, there will be a <u>Remove</u><br>2 hour delay today <sup>[Stephens, Deb]</sup> |  |  |